# NVS8-5MD4

Kamery v súprave NVS8-5MD4 sú vybavené technológiou inteligentnej detekcie pohybu a dokážu rozpoznať pohybujúce sa objekty a rozlíšiť ľudí a vozidlá od iných objektov. 5 MP bezpečnostné kamery v súprave, ktoré majú vysoké rozlíšenie 2560 x 1920, zachytávajú jasné a ostré snímky. Môžete získať plynulé videá bez zamŕzania alebo trhaného záznamu. Systém je vybavený technológiou PoE (Power over Ethernet), ktorá umožňuje pripojiť každú kameru k NVR pomocou jedného kábla pre napájanie aj prenos video signálu. Skutočný bezpečnostný systém Plug and Play!

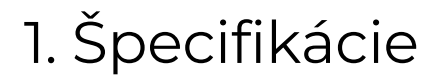

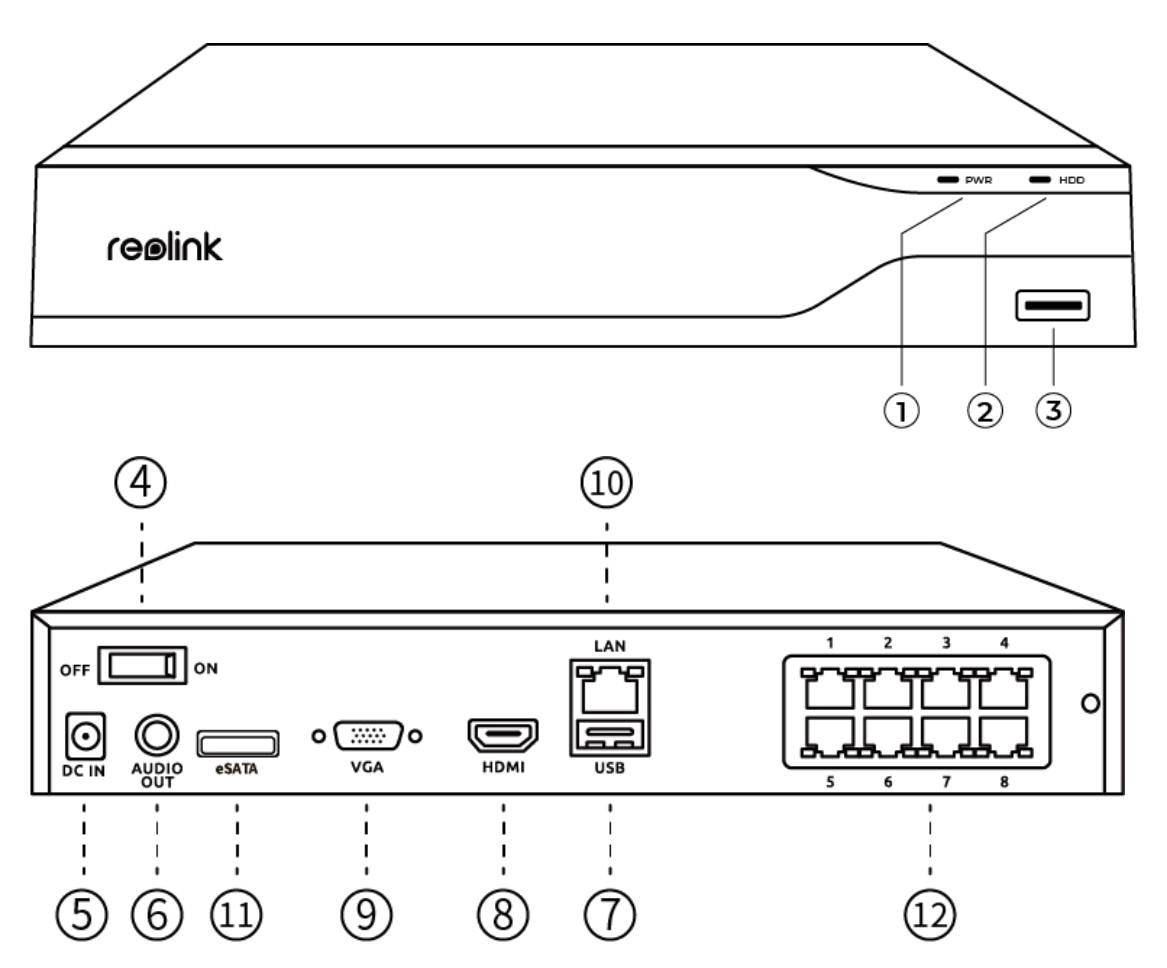

| 1  | LED dióda napájania      |
|----|--------------------------|
| 2  | LED dióda pre HDD        |
| 3  | USB port                 |
| 4  | Spínač zapnutia/vypnutia |
| 5  | Vstup napájania          |
| 6  | Výstup zvuku             |
| 7  | USB port                 |
| 8  | HDMI port                |
| 9  | VGA port                 |
| 10 | LAN port                 |
| 11 | Port eSATA               |
| 12 | Porty PoE                |

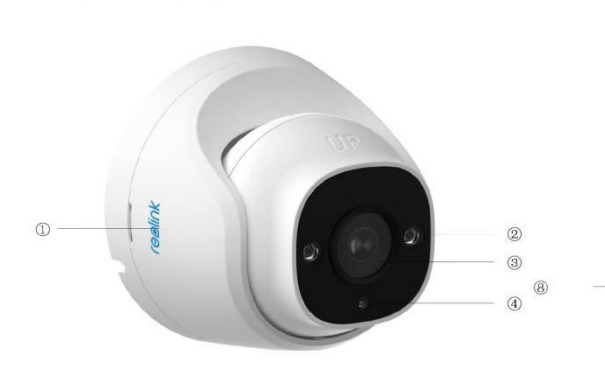

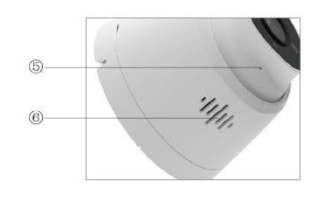

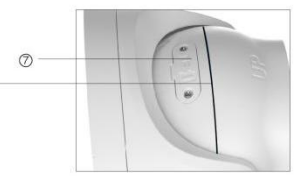

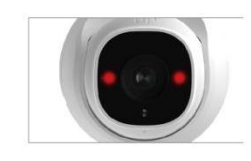

| 1 | Logo                    |
|---|-------------------------|
| 2 | Infračervené LED diódy  |
| 3 | Objektív                |
| 4 | Snímač denného svetla   |
| 5 | Mikrofón                |
| 6 | Reproduktor             |
| 7 | Otvor pre microSD kartu |
| 8 | Vodotesný prehyb        |

# 2. Nastavenie a inštalácia

## Nastavenie systému

### Čo je v škatuli

**Poznámka:** Obsah balenia sa môže líšiť a meniť pri jednotlivých verziách a platformách; nižšie uvedené informácie sú preto len orientačné. Skutočný obsah balenia zodpovedá najnovším informáciám na stránke určenej na predaj daného produktu.

NVS8-5MD4

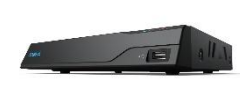

NVS8

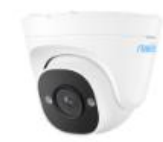

P324

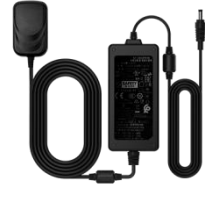

NVR sieťový adaptér

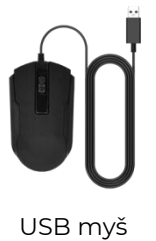

0

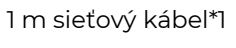

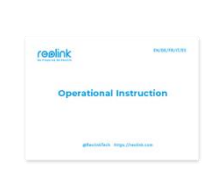

Návod na rýchle spustenie

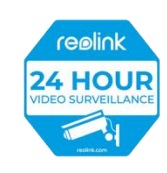

HDMI kábel

Výstražná nálepka

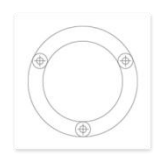

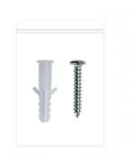

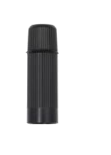

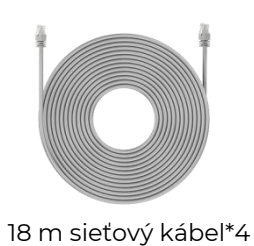

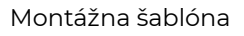

Balenie skrutiek

Vodotesné veko

Kľúč

Pripojte a zapnite NVR.

Pred prvým nastavením systému v aplikácii pripojte kamery k NVR a zapnite NVR. 1. Pripojte LAN port NVR k smerovaču pomocou ethernetového kábla a pripojte myš k USB portu NVR.

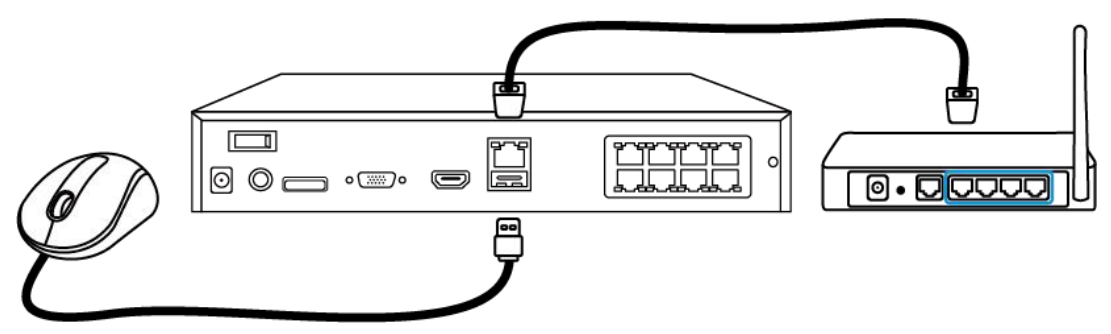

2. Pripojte PoE kameru k PoE portu NVR. Alebo ak chcete použiť Wi-Fi kameru, pripojte kameru k Wi-Fi toho istého smerovača ako NVR.

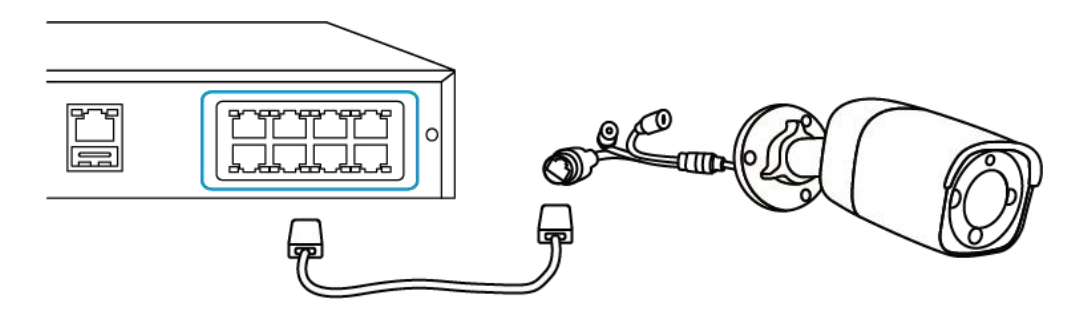

3. Pripojte sieťový adaptér k NVR a zapnite NVR.

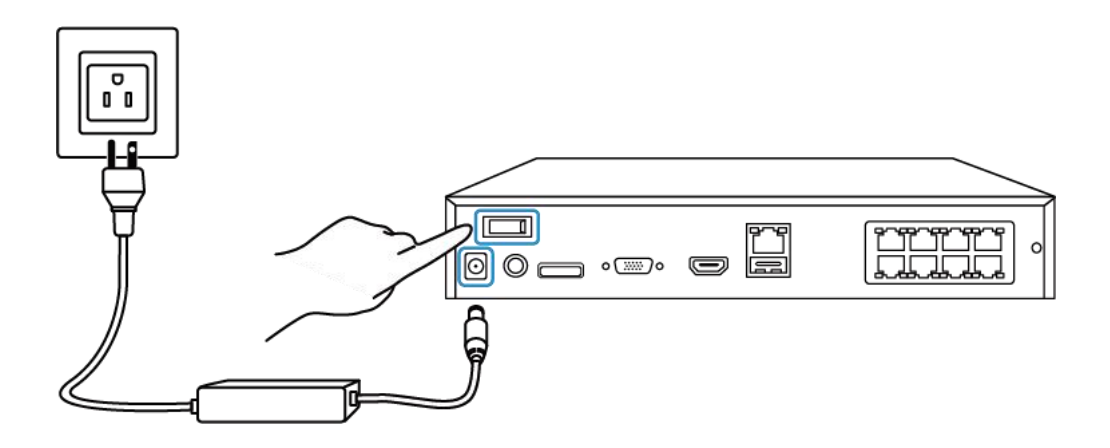

Nastavenie systému v aplikácii Najprv nastavte systém v aplikácii podľa nasledujúcich krokov. **Poznámka**: Uistite sa, že zariadenie a váš telefón sú v rovnakej sieti.

1. krok Ťuknite na ikonu 仓 v pravom hornom rohu.

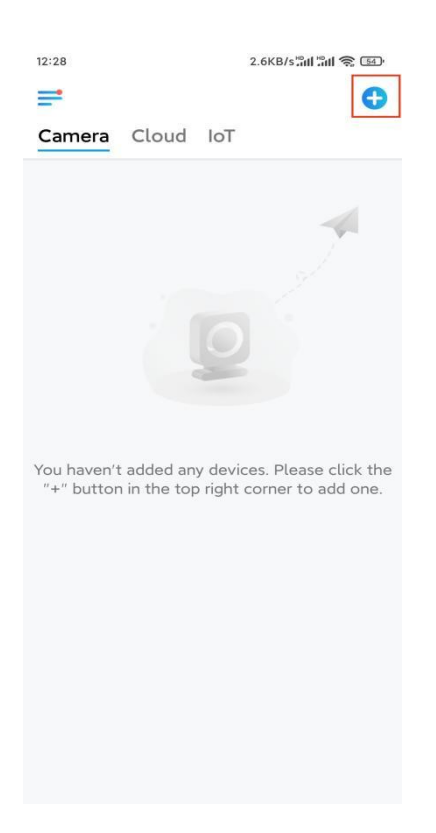

2. krok Naskenujte QR kód na svojom NVR alebo ťuknite na položku Input
UID/IP (Vstup UID/IP) a zadajte UID pre NVR (16-miestne číslo pod QR kódom).
Potom ťuknite na položku Next (Ďalej).

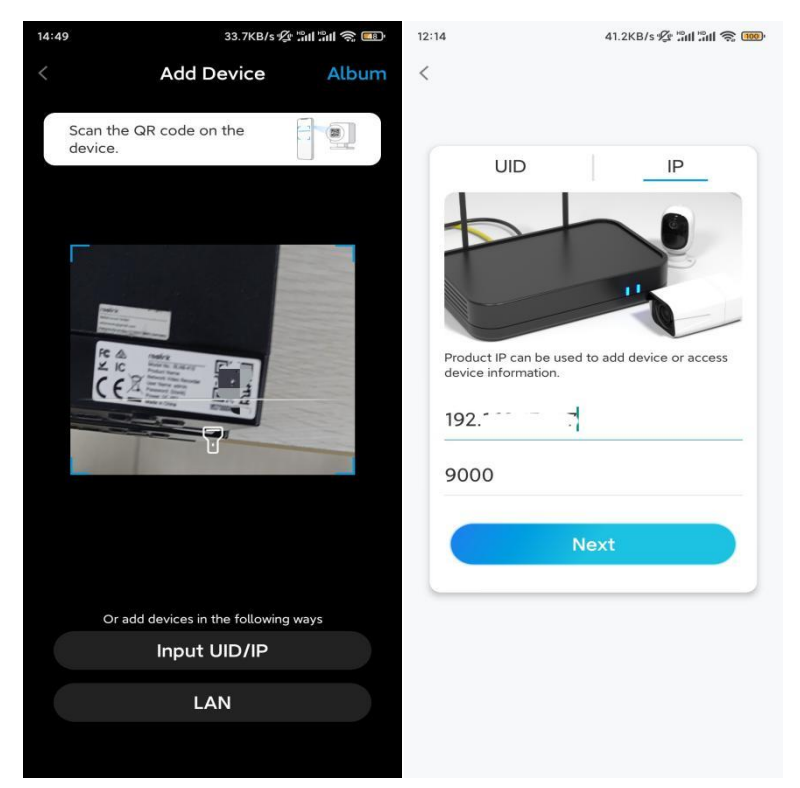

3. krok Z bezpečnostných dôvodov musíte pri prvom použití vytvoriť heslo.

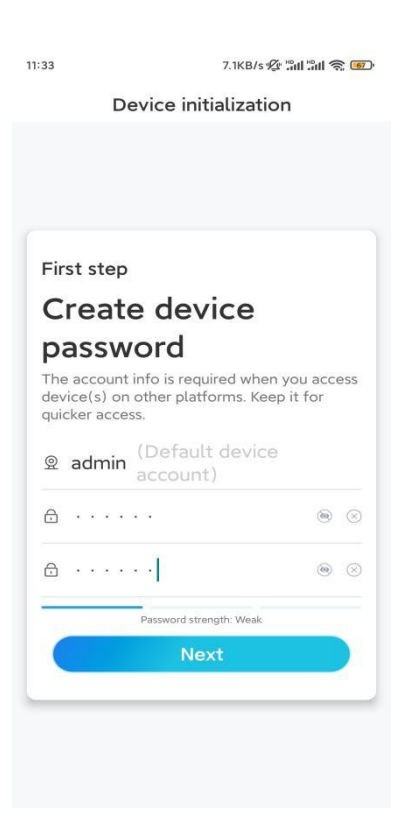

4. krok Pomenujte svoje zariadenie. Potom ťuknite na položku Next (Ďalej).

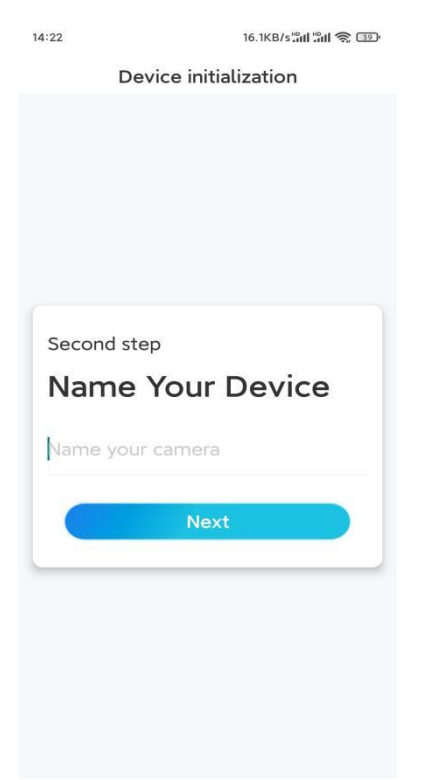

5. krok Inicializácia je dokončená! Teraz môžete spustiť živé sledovanie.

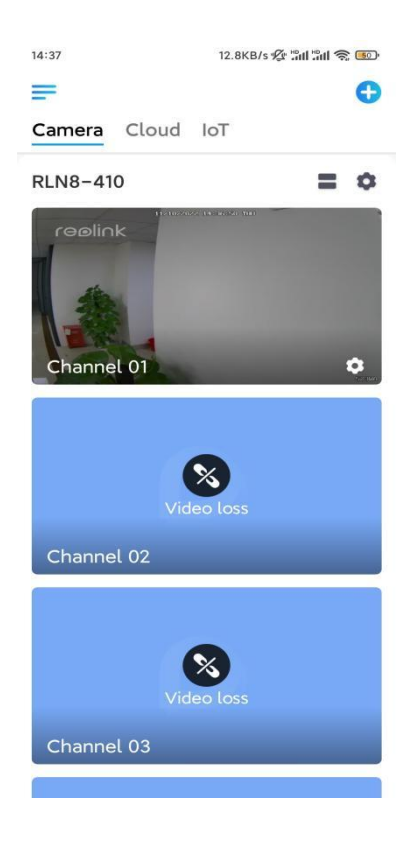

### Inštalácia kamery

Pri inštalácii kamery postupujte podľa nižšie uvedených krokov.

**1. krok** Oddeľte montážnu dosku od kamery.

Môžete podržať a stlačiť vrchnú časť kamery a otočiť dosku proti smeru hodinových ručičiek tak, ako je to znázornené nižšie.

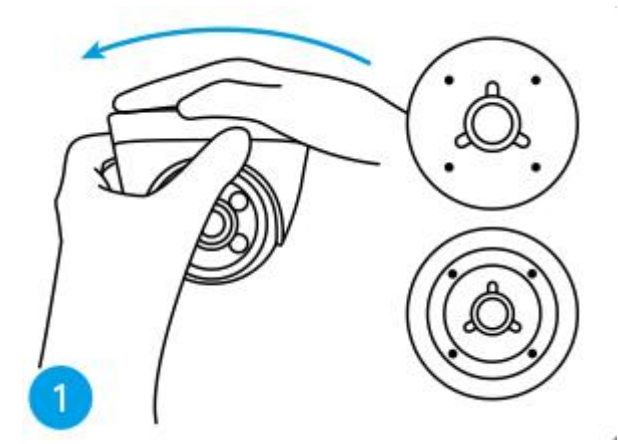

**2. krok** Nainštalujte montážnu dosku.

Vyvŕtajte otvory do stropu podľa šablóny montážnych otvorov a pevne priskrutkujte montážnu dosku.

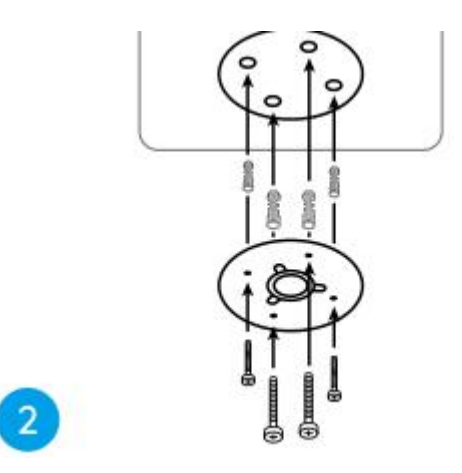

**Poznámka:** V prípade potreby použite hmoždinky do sadrokartónu, ktoré sú súčasťou balenia.

#### **3. krok** Pripevnite kameru.

Zarovnajte kameru s montážnou doskou a otočte kameru v smere hodinových ručičiek, aby ste ju pevne zaistili. Dávajte pozor na to, aby tieto dva body boli zarovnané, čo znamená, že kamera je správne uzamknutá.

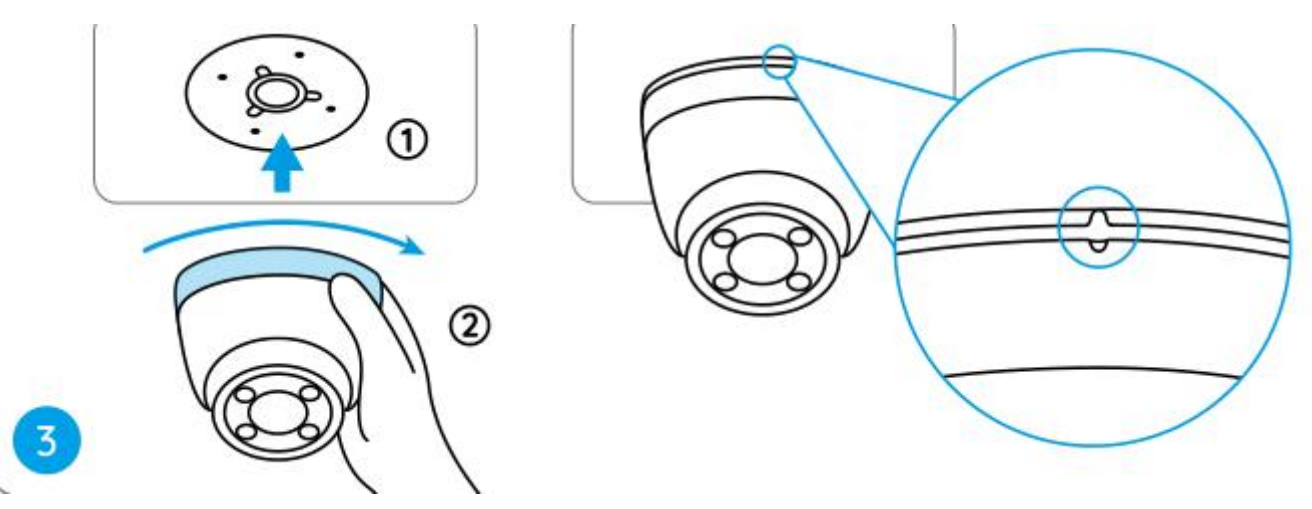

#### Poznámky:

Prevlečte kábel cez drážku pre kábel na základni držiaka.

Ak potrebujete kameru zložiť, chyťte ju a otočte ju opatrne proti smeru hodinových ručičiek.

4. krok Nastavte uhol pohľadu kamery.

Po nainštalovaní kamery môžete manuálne otáčať telo kamery, aby ste nastavili uhol sledovania kamery.

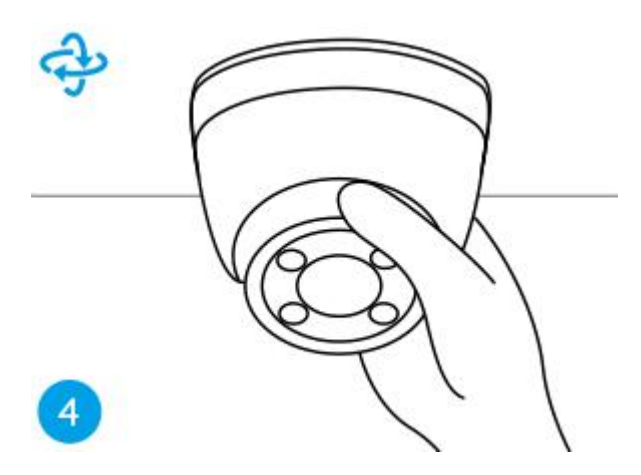